## Płace 3 - Obliczanie

Punkt menu "Kartoteki - Płace 3 - Obliczanie" służy do obliczenia i ewidencjonowania wynagrodzeń pracowników za dany miesiąc.

Należy wybrać:

- 1. okres za jaki obliczamy wynagrodzenia (miesiąc, rok)
- 2. pracowników, dla których obliczamy płace. Pracowników wybieramy wykorzystując pola Lista, Symbol, Imię, Nazwisko, Zatrudniony.
- flaga Przeliczyć wszystkich ? powoduje wstępne obliczenie niektórych składników wynagrodzenia, np. tych zależnych od ewidencji obecności prowadzonej w punkcie menu Kartoteki - Płace 3 -Obecności.

Wybór zatwierdzamy ikoną Wykonaj (F1).

Po zatwierdzeniu wyboru otrzymujemy browser z wykazem wybranych pracowników i ich składnikami wynagrodzenia.

Z poziomu browsera możemy (za pomocą ikonek na górze ekranu) wykonywać następujące czynności:

- 1. pierwsza ikonka Edytuj rekord F1, przycisk pozwala na wyświetlenie szczegółowych danych o składnikach płacowych konkretnego pracownika.
- 2.

druga ikonka Wydruk do PDF typu2 F6, przycisk -\*\* pozwala na wydruk typowej listy płac w formacie ustalonym na etapie wdrożenia.

- 3. trzecia ikonka Przelewy elektroniczne pozwala na przygotowanie pliku z przelewami płacowymi dla pracowników.
- czwarta ikonka Przepisanie kwot BZ i wyliczenie narzutów() pozwala na obliczenie składnika płacowego zależnego od rzeczywistego czasu pracy pracowników na poszczególnych zleceniach ewidencjonowanego w Kartoteki - Płace 3 - Zlecenia. Z tej funkcji korzystają użytkownicy stosujący zlecenia produkcyjne.
- 5. piata ikonka Odśwież dane (Ctr-R) pozwala na odświeżenia danych w browserze. Ma to szczególne znaczenie w przypadku pracy wielostanowiskowej.
- 6. szósta ikonka Wydruk do PDF () pozwala wydrukować typowe paski płacowe w formacie ustalonym na etapie wdrożenia.
- 7. siódma ikonka EXCEL () pozwala na wyeksportowanie danych z browsera do pliku excel.
- 8. ósma ikonka Wyjście (ESC) to wyjście z browsera.

## Edycja rekordu płacowego

Po użyciu ikonki Edytuj rekord (F1) z poziomu browsera mamy możliwość analizowania poszczególnych składników płacowych danego pracownika. Zmiana-edycja któregokolwiek składnika powoduje wyliczenie pozostałych składników płacowych zgodnie z algorytmami ustalonymi na etapie

wdrożenia. Każdy składnik może mieć wyliczoną wartość zgodnie z algorytmami płacowymi lub może być ustalony ręcznie (wprowadzony ręcznie). Jeśli wartość składnika jest wprowadzona ręcznie to przy tym składniku pojawia się flaga, że był ręcznie edytowany i wtedy nie podlega przeliczeniu zgodnie z algorytmami płacowymi.

Ogólne zasady posługiwania się programem FIRMATIC - wersja graficzna

From: http://firmatic.pl/dokuwiki/ - **Firmatic** 

Permanent link: http://firmatic.pl/dokuwiki/doku.php?id=kartoteki\_place\_3\_obliczanie&rev=1444119955

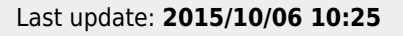

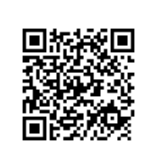